#### AOMEI Free Backupper 安裝教學

[步驟1] 請依照下面畫面操作。

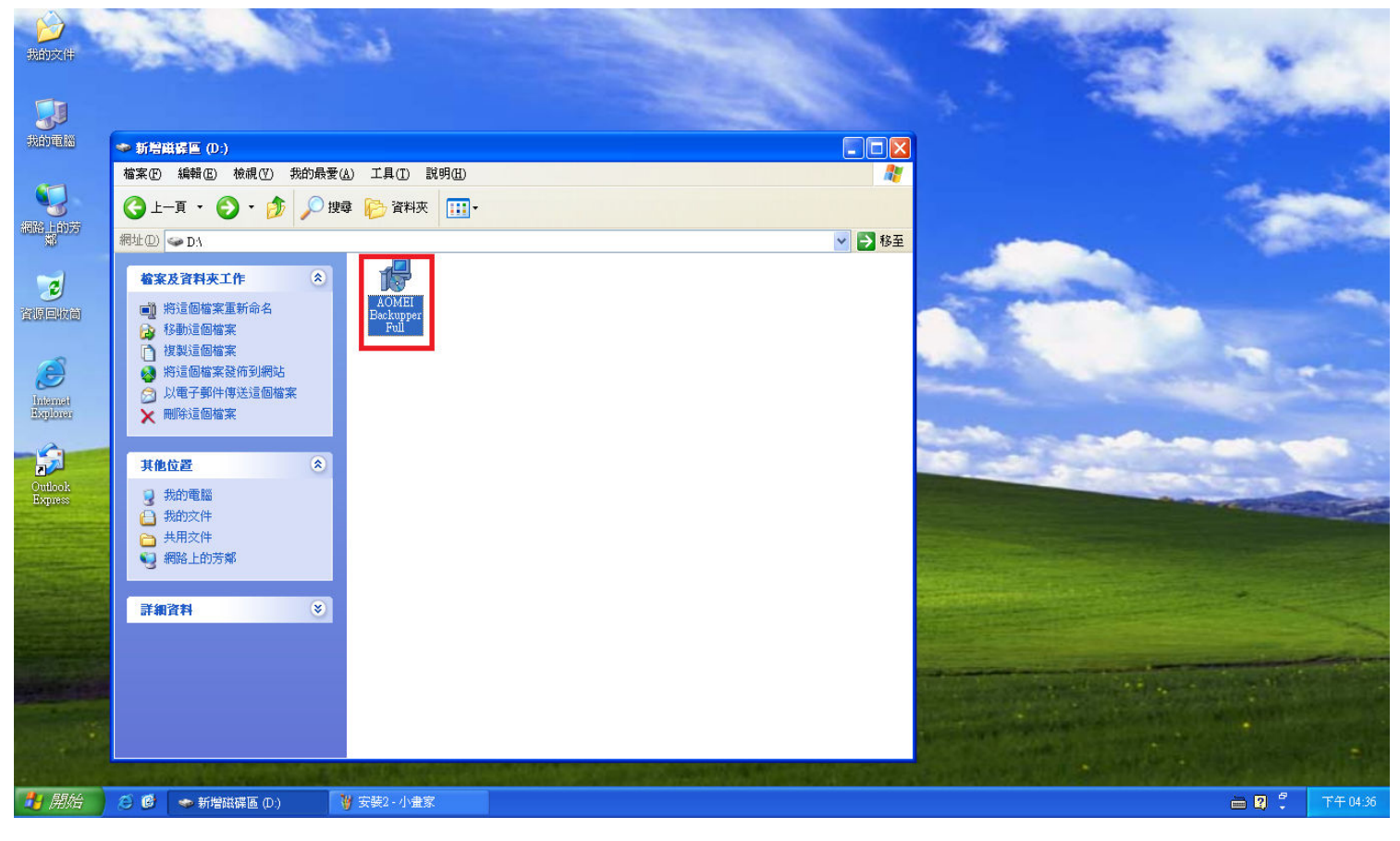

#### [步驟 2] 請依照下面畫面操作。

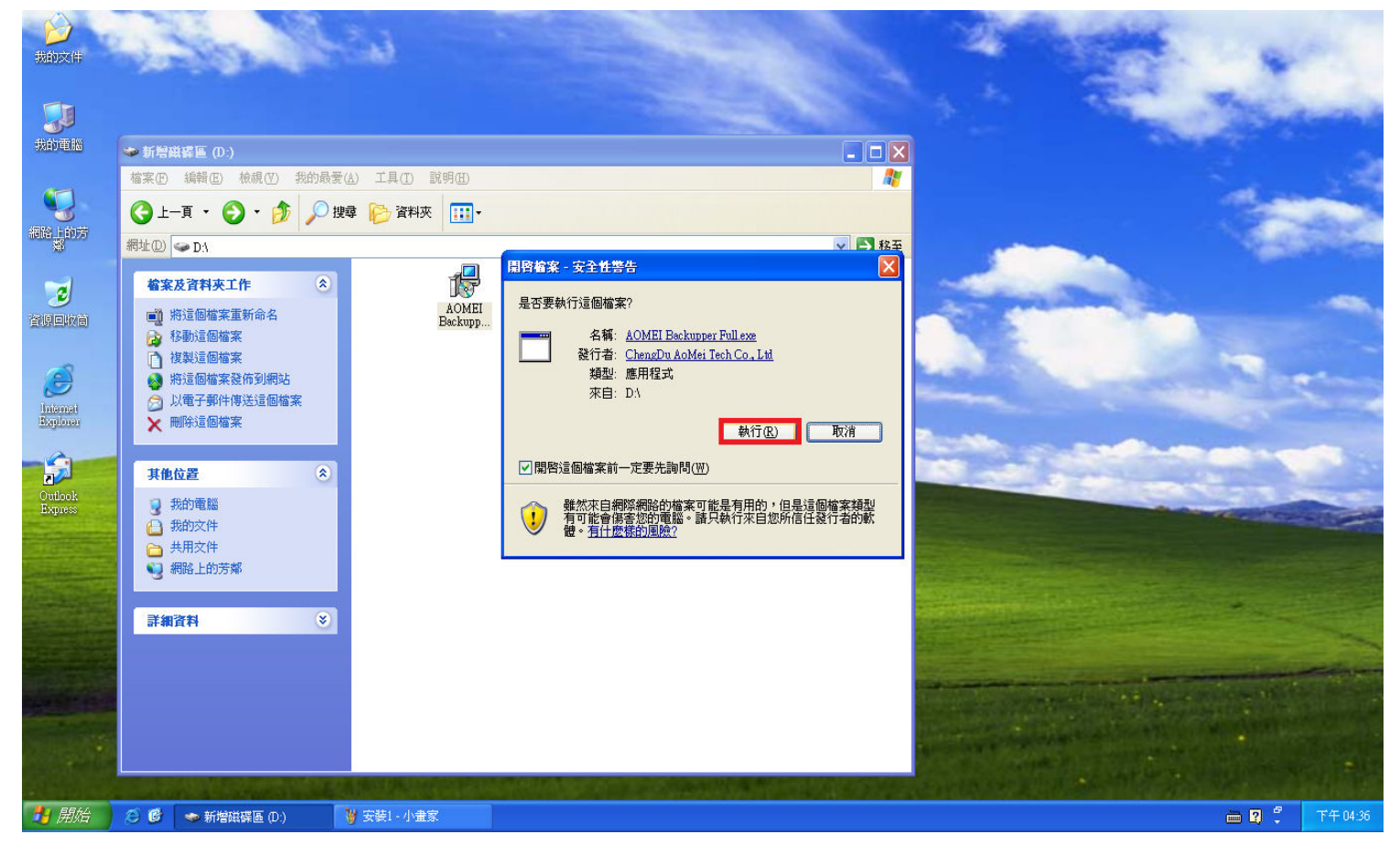

## [步驟 3] 請依照下面畫面操作。

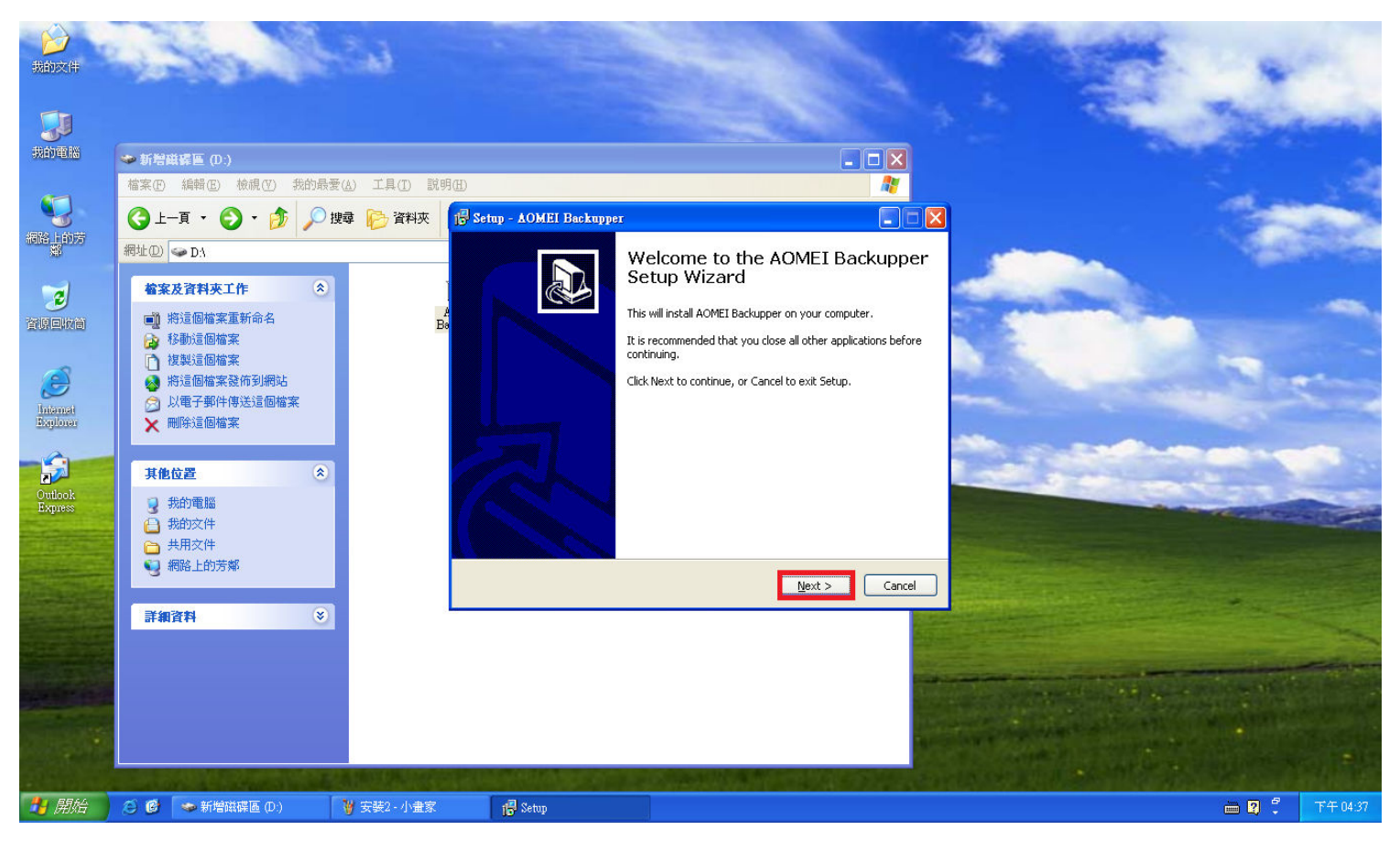

[步驟 4] 請依照下面畫面操作。

| <b>没</b> 我的文件        | and a second                                                                                                    | Či)                       | 4                                                                                                    | 1                     |
|----------------------|----------------------------------------------------------------------------------------------------|---------------------------|----------------------------------------------------------------------------------------------------|-----------------------|
| <b>大小</b> 市路         | →新贈磁器區 (D:)                                                                                                    |                           |                                                                                                    | and the second second |
|                      | 檔案 ④ 編輯 ⑥ 檢視 ⑦ 我的最                                                                                                    | 愛(A) 工具(I) 説明<br>関委 🍋 資料夾 | B Setup - AOMEI Backupper                                                                                                    | and the               |
| 網路上的芳                | 網址[[]] ~ D:1                                                                                                    |                           | License Agreement Please read the following important information before continuing.                                                                                                    | A CONTRACT            |
| <b>建</b> 原回版简        | <ul> <li>檔案及資料夾工作 </li> <li>●</li> <li>●</li> <l< th=""><th>A<br/>Ba</th><th>Please read the following License Agreement. You must accept the terms of this agreement before continuing with the installation.</th><th>and a second</th></l<></ul> | A<br>Ba                   | Please read the following License Agreement. You must accept the terms of this agreement before continuing with the installation.                                                                                                    | and a second          |
| Diternal<br>Explorer | <ul> <li>○ 複製這個檔案</li> <li>&gt;&gt; 將這個檔案發佈到網站</li> <li>&gt;&gt;&gt;&gt;&gt;&gt;&gt;&gt;&gt;&gt;&gt;&gt;&gt;&gt;&gt;&gt;&gt;&gt;&gt;&gt;&gt;&gt;&gt;&gt;&gt;&gt;&gt;&gt;&gt;&gt;&gt;&gt;</li></ul>                                                                                                    |                           | AOMEI Backupper<br>END-USER LICENSE AGREEMENT<br>Copyright (c) 2009-2013 AOMEI Technology Co., Ltd, All rights<br>reserved.                                                                                                    | and the second        |
| Outlook<br>Express   | 其他位置            ● 我的電腦         ●           ● 我的文件         ●           ● 共用文件         ●                                                                                                    |                           | IMPORTANT-READ CAREFULLY: This End-User License<br>Agreement ("EULA") is a legal agreement between you (either an<br>individual or a single entity) later referred to as "LICENSEE" and<br>♥ I @ I gccept the agreement<br>♥ I go not accept the agreement |                       |
|                      | <ul> <li>網路上的芳鄉</li> <li>詳細資料</li> </ul>                                                                                                    | l                         | Z.       < Back     Mext >       Cancel                                                                                                    |                       |
|                      |                                                                                                    |                           |                                                                                                    |                       |
| 4 開始                 | <ul> <li>〇 🙆 🛸 新增磁碟區 (D:)</li> </ul>                                                                                                    | ¥ 安裝3 - 小畫家               | 17 Setup                                                                                                    | □ □ 2 7 F 04:37       |

### [步驟 5] 請依照下面畫面操作。

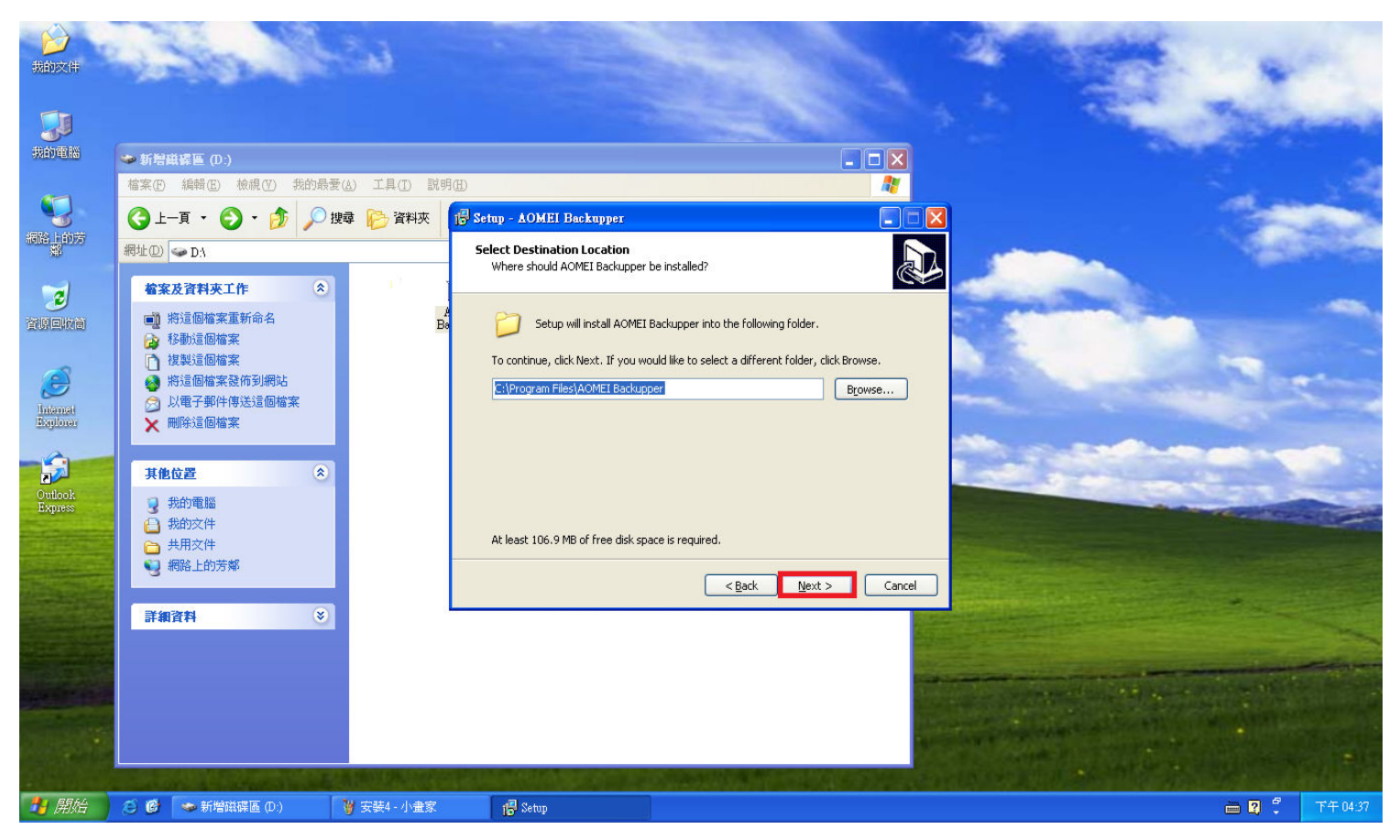

[步驟 6] 請依照下面畫面操作。

| <b>》</b><br>我的文件     | 2 aller                                                                                                    | ē.ā                     |                                                                                                    | 1            | 14                |
|----------------------|----------------------------------------------------------------------------------------------------|-------------------------|----------------------------------------------------------------------------------------------------|--------------|-------------------|
| <b>大</b> 的電腦         | ◆新贈磁器區 (D:)                                                                                                    |                         |                                                                                                    |              | The second second |
| <b>公</b><br>網路上的芳    | 檔案① 編輯 ② 核硯 ⑦ 我的最要<br>③ 上─頁 • ● • ● ● 20 按<br>網址 ② △ D:4                                                                                                    | (A) 工具(I) 説明<br>國 🍋 資料夾 | الله معنی الله معنی الله معنی الله معنی الله معنی الله معنی الله معنی الله معنی الله معنی الله معنی الله معنی الله معنی الله معنی الله معنی الله معنی الله معنی الله معنی الله معنی معنی الله معنی الله معنی<br>معنی الله معنی الله معنی الله معنی الله معنی الله معنی الله معنی الله معنی الله معنی الله معنی الله معنی الله معنی الله معنی الله معنی الله معنی الله معنی الله معنی الله معنی الله معنی الله معنی<br>معنی الله معنی الله معنی الله معنی الله معنی الله معنی الله معنی الله معنی الله معنی الله معنی الله معنی الله معنی الله معنی الله معنی الله معنی الله معنی الله معنی الله معنی الله معنی الله معنی معنی معنی معنی الله معنی معنی معنی معنی معنی معنی معنی معنی |              | 1                 |
| で見ていたう               | <ul> <li>检察及資料夾工作 </li> <li>●</li> <li>●</li> <l< th=""><th>A<br/>Ba</th><th>Where should Setup place the program's shortcuts?</th><th>Menu folder.</th><th></th></l<></ul> | A<br>Ba                 | Where should Setup place the program's shortcuts?                                                                                                    | Menu folder. |                   |
| Distance<br>Explorer | <ul> <li>▶ 接製這個檔案</li> <li>▶ 將這個檔案發佈到網站</li> <li>&gt;&gt; 以電子郵件傳送這個檔案</li> <li>&gt;&gt; 刪除這個檔案</li> </ul>                                                                                                    |                         | To continue, click Next. If you would like to select a different folder, clict                                                                                                    | k Browse.    | and the second    |
| Outlook<br>Express   | <b>其他位置</b>                                                                                                    |                         |                                                                                                    |              |                   |
|                      | <ul> <li>→ 共用文件</li> <li>● 網路上的芳烯</li> <li>● 網路上的芳烯</li> </ul>                                                                                                    |                         | < <u>Back</u> Next >                                                                                                    | Cancel       | •                 |
|                      | arakeri                                                                                                    |                         |                                                                                                    |              | TOTAL CONTRACTOR  |
|                      |                                                                                                    |                         |                                                                                                    |              |                   |
| 🛃 開始                 | 🙆 🞯 🐲 新增磁碟區 (D:)                                                                                                    | 🍟 安裝5 - 小畫家             | 🔂 Setup                                                                                                    |              | 🖮 🛿 🍹 下午 04:38    |

## [步驟 7] 請依照下面畫面操作。

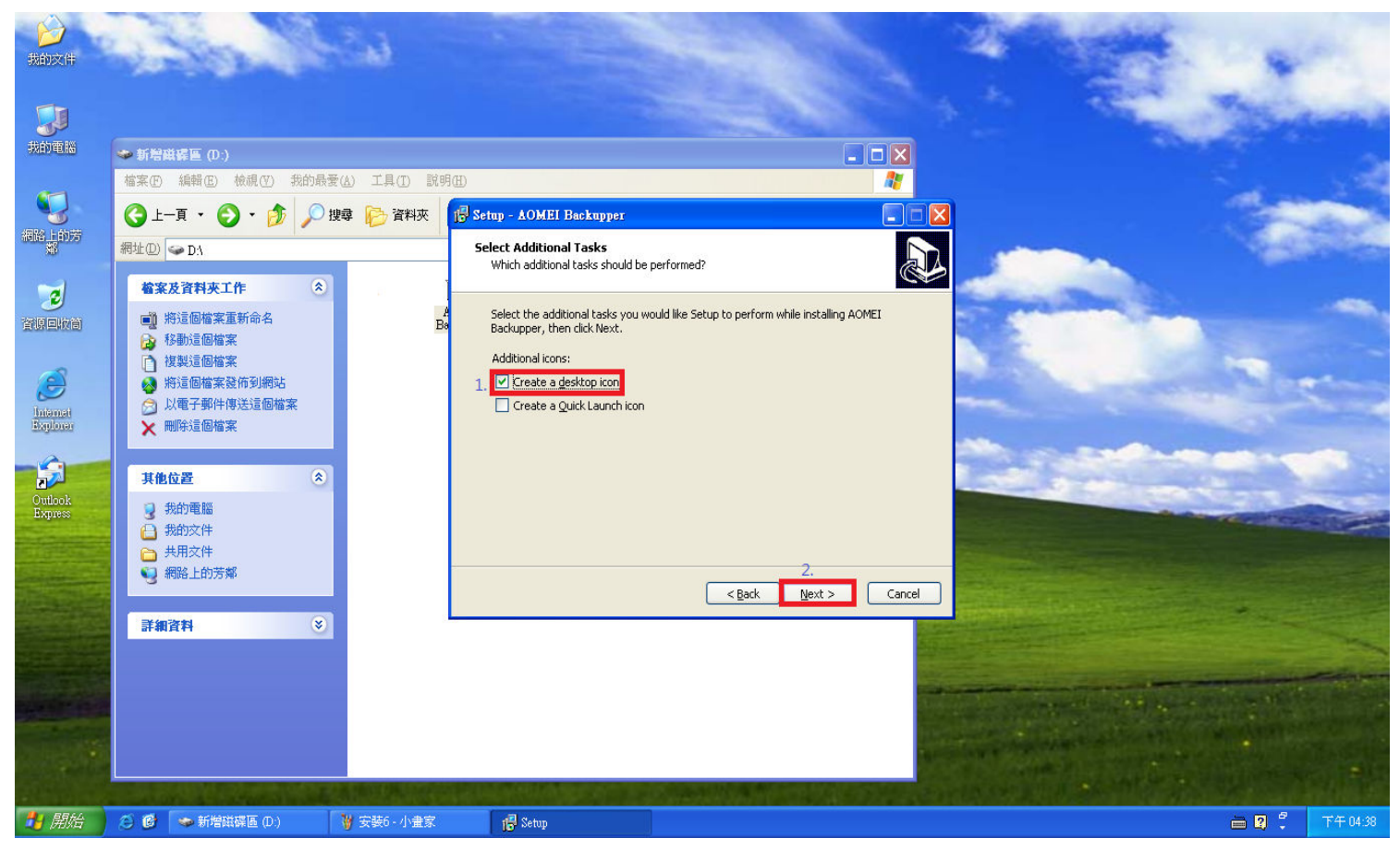

[步驟 8] 請依照下面畫面操作。

| <b>分</b><br>我的文件                 | 1000                                                                                                    | i.                                               |                                                                                                    | the second                                                                                                    |
|----------------------------------|----------------------------------------------------------------------------------------------------|--------------------------------------------------|----------------------------------------------------------------------------------------------------|----------------------------------------------------------------------------------------------------|
| <b>大約電腦</b>                      | ◆新婚職署區 (D:)                                                                                                    |                                                  |                                                                                                    | and the second second sec |
| <b>公</b><br>相能上的方                | 檔案 ① 編輯 ② 上一頁 · ② · ቇ 》<br>綱比 ② 上一頁 · ③ · ቇ ♪<br>網址 ② → DA                                                                                                    | 爱仏) 工具① 説明④<br>捜尋 🌔 資料夾 1 <mark>月</mark> Se<br>R | etup - AOMEI Backupper                                                                                       | 1                                                                                                    |
| <b>建</b><br>資源回版首                | <ul> <li><b>检案及資料夾工作</b> <li>●     <li>●     <li>●     <li>※     <li>※     <li>●</li> <li>●</li>     &lt;</li></li></li></li></li></li></ul> | Å<br>Ba                                          | Click Install to continue with the installation, or click Back if you want to review or change any settings. |                                                                                                    |
| Distance<br>Internet<br>Explorer | <ul> <li>● 使表述回随意来</li> <li>※ 將這個檔案發佈到網站</li> <li>※ 以電子郵件傳送這個檔案</li> <li>※ 刪除這個檔案</li> </ul>                                                                                                    |                                                  | C:\Program Files\AOMEI Backupper Start Menu folder: AOMEI Backupper Additional tasks:                        |                                                                                                    |
| Outlook<br>Express               | <b>其他位置</b> 《     我的電腦     母的文件     母的文件     母的文件     母的文件     母的文件     母的文件                                                                                                    |                                                  | Additional icons:<br>Create a desktop icon                                                                   |                                                                                                    |
|                                  | <ul> <li>網路上的芳鄉</li> <li>詳細資料</li> </ul>                                                                                                    |                                                  | < Back Instal Cancel                                                                                         |                                                                                                    |
|                                  |                                                                                                    |                                                  |                                                                                                    |                                                                                                    |
| 🐴 開始                             | 2010年1月11日1日11日11日11日11日11日11日11日11日11日11日11日                                                                                                    | ¥ 安裝7 - 小量家                                      | 17 Setup                                                                                                    | □ □ <sup>2</sup> T∓ 04.38                                                                                                    |

### [步驟9] 請依照下面畫面操作。

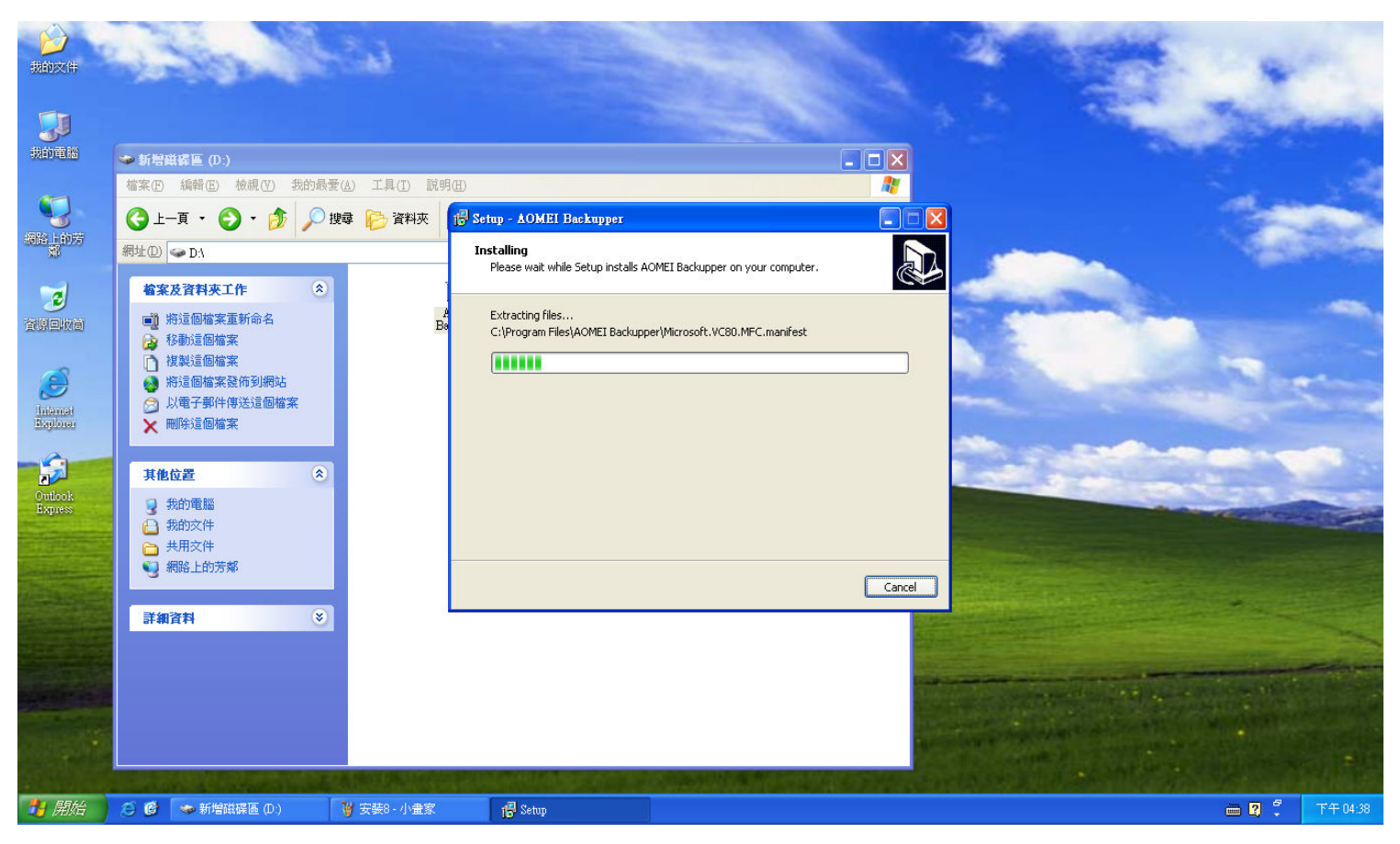

[步驟 10] 請依照下面畫面操作。

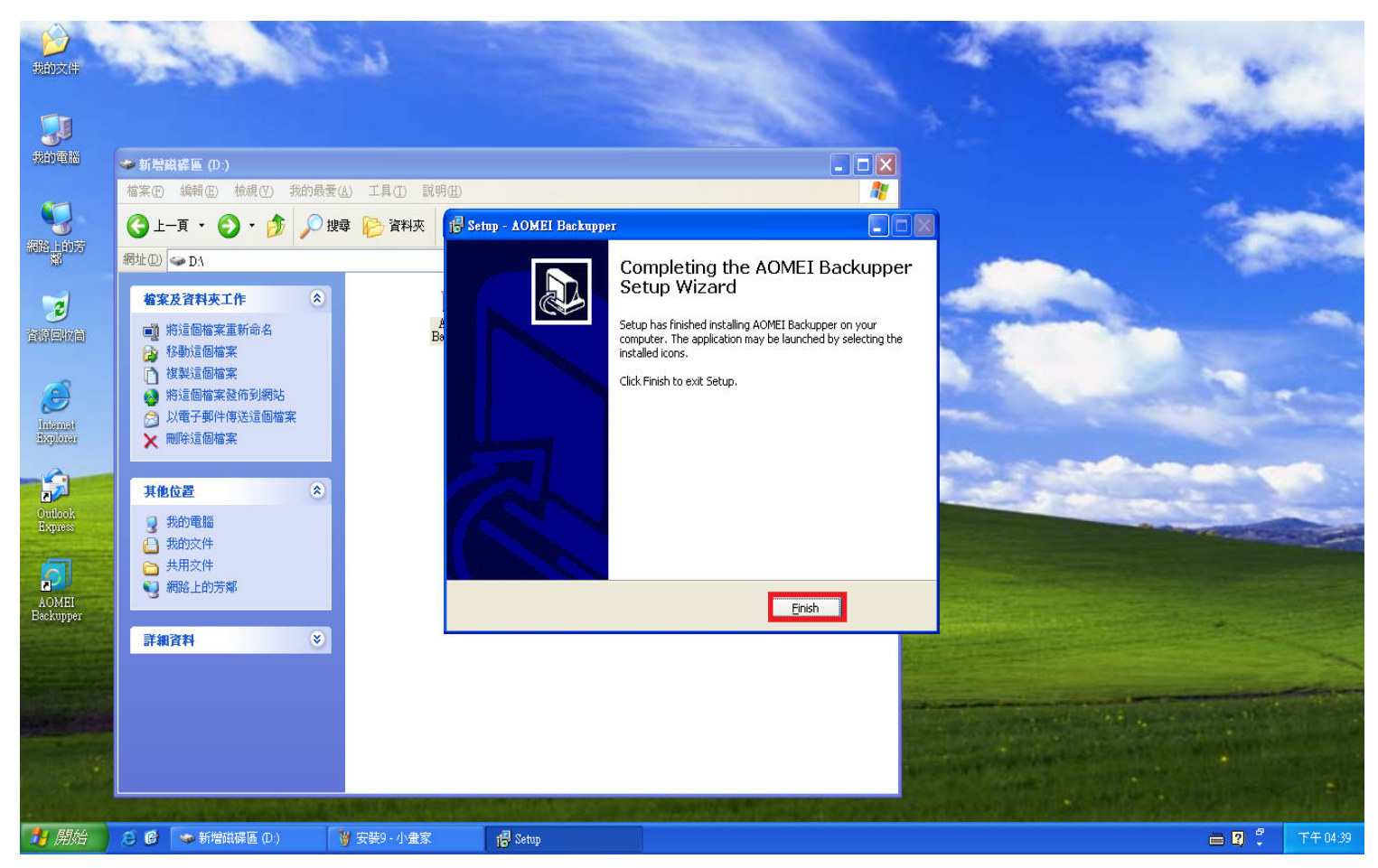

### [步驟 11] 請依照下面畫面操作。

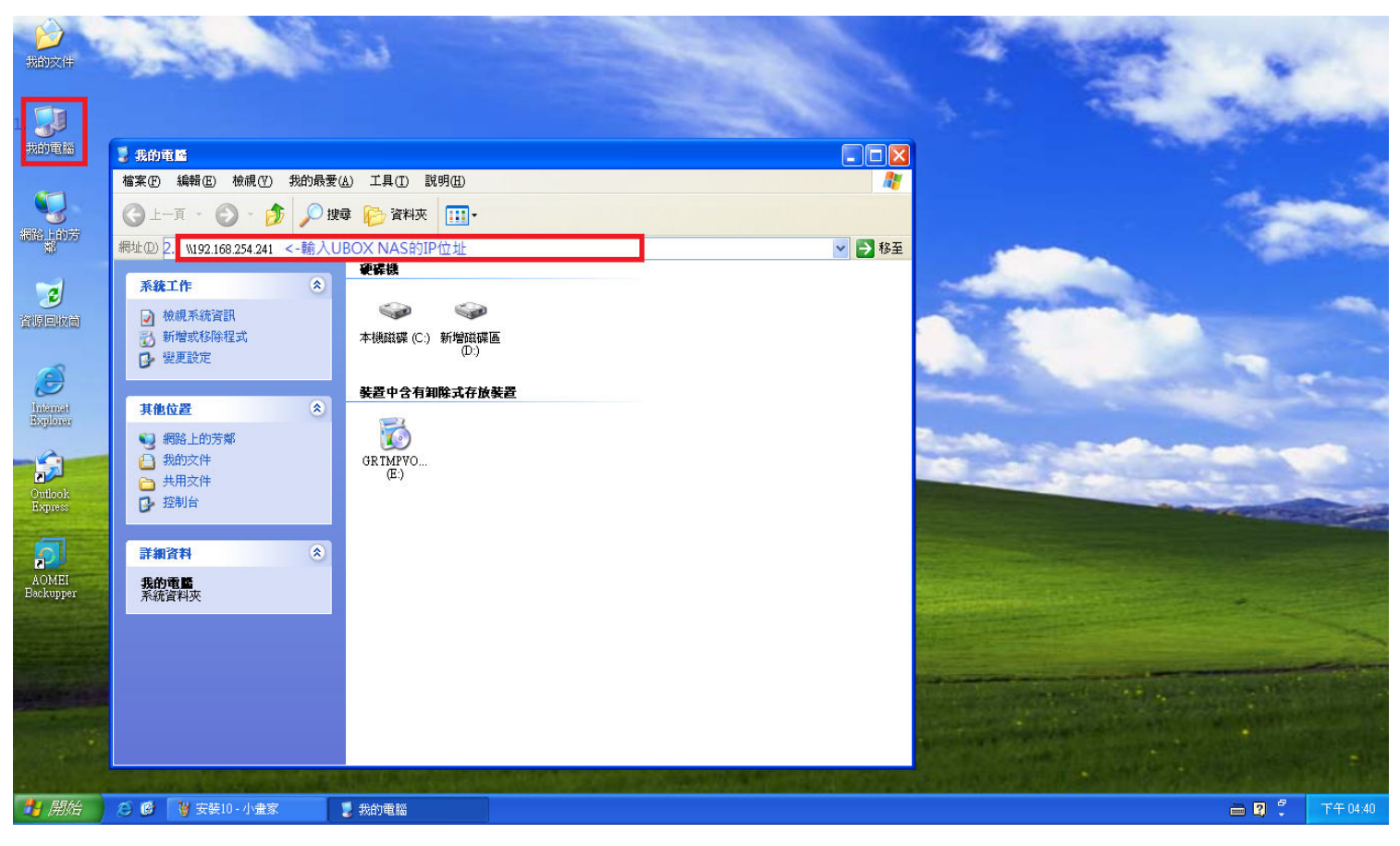

#### [步驟 12] 請依照下面畫面操作。

| <b>沙</b><br>我的文件   | States.                                                                                                    | in the                        |                                                                         |         | A State                                                                                                    | - |          |
|--------------------|----------------------------------------------------------------------------------------------------|-------------------------------|-------------------------------------------------------------------------|---------|----------------------------------------------------------------------------------------------------|---|----------|
| <b>夏</b><br>我的電腦   | Samba Server of ublink-050529 (19                                                                                             | 12.168.254.241)               |                                                                         |         |                                                                                                    |   |          |
|                    | 檔案① 編輯② 檢視⑦ 我的最要<br>③ 上一頁 · ④ · 参 ♪ 投<br>網址② ③ 1/92.168.254.241                                                               | (A) 工具(T) 説明(H)<br>韓 🌔 資料夾 🛄・ |                                                                         | ▼ → 移至  |                                                                                                    | 1 |          |
|                    | <ul> <li>網路工作</li> <li></li></ul>                                                                                             | admin md1-public              | 1.<br>國<br>計<br>計<br>合<br>の<br>描<br>案<br>総<br>管<br>低<br>)               | -       | Service of the service of the servic |   | -        |
| Ditamat<br>Baylona | <ul> <li>2 設定家用或小型辦公室網路</li> <li>3 編住家或小型辦公室設定無<br/>編約</li> <li>4 檢視工作群組電器</li> <li>算 顯示已連接網路 UPaP 装置</li> <li>的圖示</li> </ul> |                               | 搜尋 (E)<br>●加列壓縮檔 (Δ)<br>●加列壓縮檔 (Δ)<br>●壓縮立發郵件<br>●壓縮成 "ublink rat" 並發郵件 |         |                                                                                                    |   |          |
| Outlook<br>Express | 其他位置 《<br>》Workgroup                                                                                                    |                               | 2. 連線網路磁碟機( <u>M</u> )<br>剪下(I)<br>複製(C)<br>建立捜径(S)                     |         |                                                                                                    |   |          |
| AOMEI<br>Backupper | <ul> <li>→ 規約文件</li> <li>→ 共用文件</li> <li>◆ 印表機和傳真</li> </ul>                                                                  |                               | 內容化                                                                     |         |                                                                                                    | * |          |
|                    | 詳细資料 (※)                                                                                                    |                               |                                                                         |         |                                                                                                    |   |          |
| 🕴 開始               | <ul> <li>〇 🔮 🎽 安装11・小畫家</li> </ul>                                                                                            | 🍃 Samba Server of ublin       |                                                                         | A 45 MP |                                                                                                    |   | 下午 04:41 |

# [步驟 13] 請依照下面畫面操作。

| ()<br>我的文件         | and a los                                                      | the second                                                            |                   | 1                  | Lugar.                |       |
|--------------------|----------------------------------------------------------------|-----------------------------------------------------------------------|-------------------|--------------------|-----------------------|-------|
| <b>夏</b> 日<br>我的電腦 | 2 a. 1. a                                                      | 100 100 001 041V                                                      |                   | X                  | a starter             |       |
| (1)<br>新路上的方       | ·                                                              | 可以協助您連線到共用的網路資料來,然後<br>額供代號,如此您就可以使用[我的電腦]存取                          |                   | AT                 | and the second        |       |
| 3                  | 諸指定磁<br>語指定磁<br>1.磁碟機(<br>資料夾()<br>資料夾()                       | 編佛代號以及要連線的資料夾:<br>2): [U:                                             | ✓ 1 1 ○ 1 ○ 1 ○ 1 | <u>\$</u>          |                       |       |
| <b>B</b>           |                                                                | 節例: \verver\share ✓ 登入時重新連線(E) 使用 <u>其他使用者名額</u> 連線。 註冊線上存放或連接到網路伺服器。 | <b>A</b>          |                    | no.                   |       |
| Baylow             |                                                                | <上一步® 2. 完成 取消                                                        |                   |                    |                       |       |
| Outlook<br>Express | 其他位置<br>※ Workgroup<br>受 我的電腦<br>の 新加速機                        | 1                                                                     |                   |                    | and the second second |       |
| AOMEI<br>Backupper | <ul> <li>→ 秋田文(†)</li> <li>→ 共用文件</li> <li>● 印表機和傳貨</li> </ul> |                                                                       |                   |                    |                       |       |
|                    | <b>詳細資料</b> 😵                                                  | 2                                                                     |                   | THE REAL PROPERTY. | C. MINTERSON          |       |
|                    |                                                                |                                                                       |                   |                    |                       |       |
| 🛃 開始               | 🖄 🞯 🎽 安裝12 - 小畫家                                               | 💈 Samba Server of ublin                                               |                   |                    | 🖮 🛛 🗘 Tt              | 04:44 |

以上的步驟就完成了 AOMEI Free Backupper 軟體的安裝了。